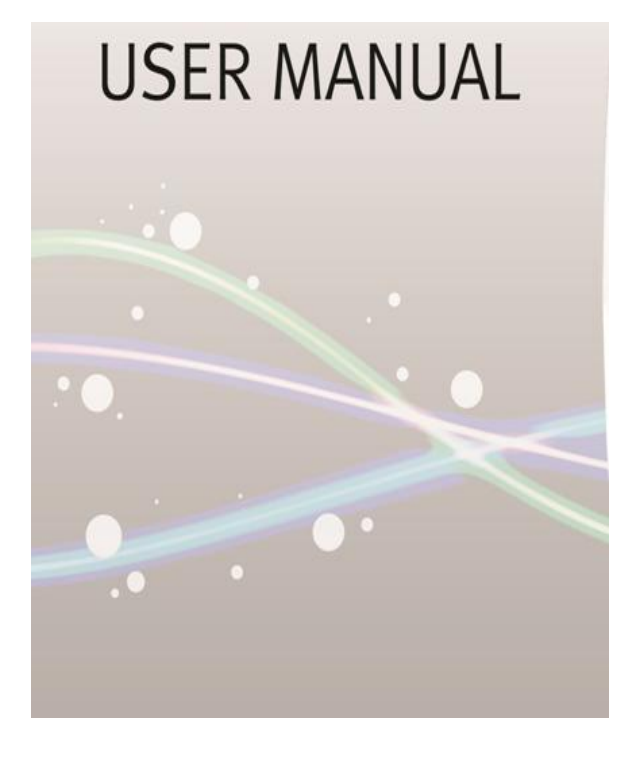

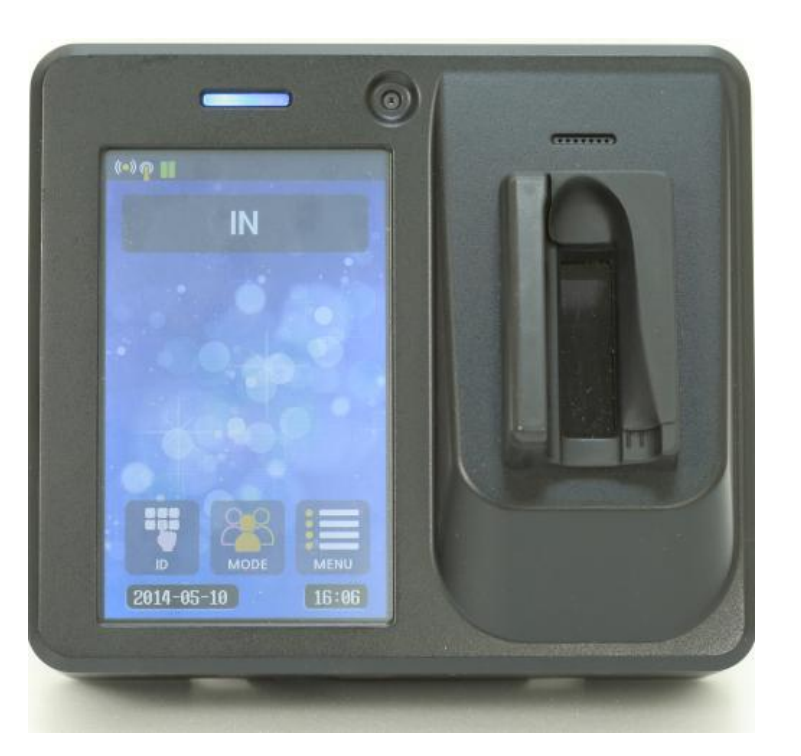

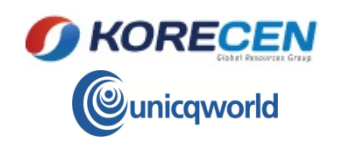

# CONTENTS

| I. Prior to Using | 1.Component Check          |                              | III. SYSTEM<br>SETUP | 4.SCREEN & SOUND | Display definition setup            | IV. SYSTEM     | 4.RELAY CHECK              | Door open senso         |
|-------------------|----------------------------|------------------------------|----------------------|------------------|-------------------------------------|----------------|----------------------------|-------------------------|
|                   | 2.Names & Functions of     | Product Appearance           |                      |                  | Voice                               | CHECK          |                            | Door open switch        |
|                   | each part                  |                              |                      |                  | KevPad Volume                       |                |                            | Equipment damage sensor |
|                   |                            | Standby Screen               |                      |                  | Success inform sound                |                |                            | Lock control            |
|                   | 3.Use Precautions          | Finger-vein Registration     |                      |                  | Error inform sound                  |                |                            | Exterior alarm control  |
|                   |                            | Method                       |                      |                  | Use guidance sound                  |                |                            | Master Data             |
| II. The Basic     | 1.User/Mast Registration & | Authentication Method        |                      | 5.COMMUNICATION  | Server Communication Method         |                |                            | liser Data              |
| Using             | Authentication             |                              |                      |                  |                                     |                |                            | Camera photographing    |
|                   |                            | Process Time                 |                      |                  | Terminal IP                         |                |                            | record                  |
|                   |                            | Finger-vein                  |                      |                  | Subnet Mask                         |                |                            |                         |
|                   |                            | Card                         |                      |                  | Gateway                             |                |                            | Terminal version        |
|                   |                            | Password                     |                      |                  | Server IP                           |                | 6 CAMERA CHECK             |                         |
|                   |                            |                              |                      |                  | MAC Address                         |                |                            |                         |
|                   | 2.User / Master Modify     |                              |                      |                  | WIEGAND Format                      |                |                            |                         |
|                   | 3.Delete                   | User / Master Delete         |                      |                  | WIEGAND UID                         |                |                            |                         |
|                   |                            | Delete All                   |                      |                  | Serial Comm Baut                    |                |                            |                         |
| III. SYSTEM       | 1.BASIC SETUP              | Terminal ID Setup            |                      |                  | Stop Bit                            | INITIALIZATION | L. RECORD INITIALIZATION   |                         |
| SETUP             |                            |                              |                      |                  | Parity Bit                          |                |                            |                         |
|                   |                            | Current Time Setting         |                      |                  |                                     |                |                            |                         |
|                   |                            | Language Setup               |                      |                  |                                     |                | 3. FACTORY INITIALIZATION  |                         |
|                   |                            | Setup for user's ID range    |                      | 6.OTHERS SETUP   | Door Control                        | VI. SYSTEM     | 1. Total Security Solution |                         |
|                   |                            | Password digit range         |                      |                  | Auto Closing Time                   | N &            |                            |                         |
|                   |                            | Setup for device mode        |                      |                  | Door Auto Open Time                 | INSTALLATION   |                            |                         |
|                   |                            | Background video speed       |                      |                  | Error Times of Authentication Alarm |                | 2 Line Connection          |                         |
|                   |                            | Authentication & P.W display |                      |                  | Authentication Alarm Time           |                | 3 Type of Deer lock        |                         |
|                   |                            |                              |                      |                  | Alarm Time of Damaged Terminal      |                | Stype of Door lock         |                         |
|                   | 2.AUTHENTICATION           | Process Time                 |                      |                  | Camera Type                         |                |                            |                         |
|                   |                            | Authentication setup         |                      |                  | Capture View                        |                |                            |                         |
|                   |                            | Authentication record mode   |                      |                  |                                     |                |                            |                         |
|                   |                            | ID&PW authentication         |                      |                  |                                     |                |                            |                         |
|                   |                            | ID&FP authentication         |                      |                  |                                     |                |                            |                         |
|                   |                            | RF&FP authentication         |                      |                  |                                     |                |                            |                         |
|                   |                            | RF&PW authentication         | IV SYSTEM            | 1 E P CHECK      |                                     |                |                            |                         |
|                   |                            | FP authentication            | CHECK                |                  |                                     |                |                            |                         |
|                   |                            | ID authentication            |                      | 2.CARD CHECK     |                                     |                |                            |                         |
|                   |                            | RF authentication            |                      |                  |                                     |                |                            |                         |
|                   |                            |                              |                      | 3.SENSOR CHECK   | Door open sensor                    |                |                            |                         |
|                   | 3.F.P CHECK & CARD         | Card type                    |                      |                  |                                     |                |                            |                         |
|                   |                            | Card authentication          |                      |                  | Door open switch                    |                |                            |                         |
|                   |                            |                              |                      |                  | Equipment damage sensor             |                |                            |                         |
|                   |                            |                              |                      |                  | Lock control                        |                |                            |                         |
|                   |                            |                              |                      |                  | Exterior alarm control              |                |                            |                         |
|                   |                            |                              |                      |                  |                                     |                |                            |                         |

FV-100 Finger-vein User manual

## I. Prior to Using

**1. Component Check** | 2.Names and Functions of each part | 3.Use Precautions

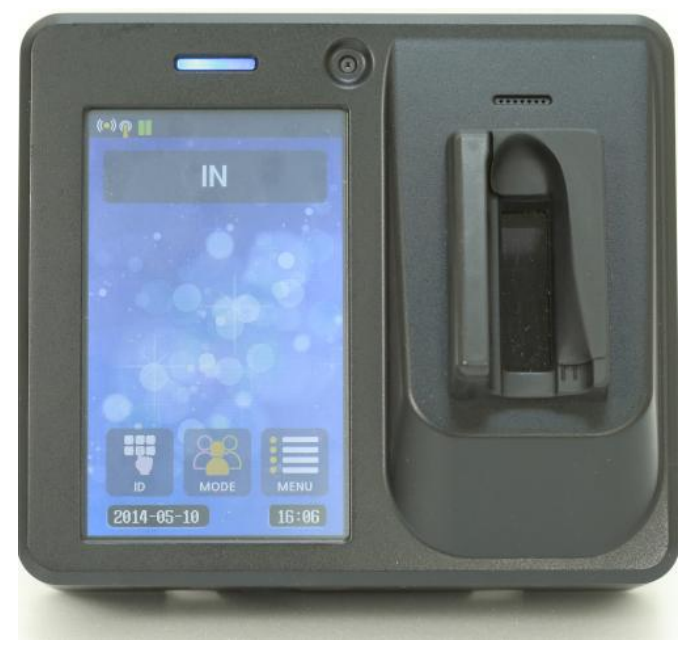

Body

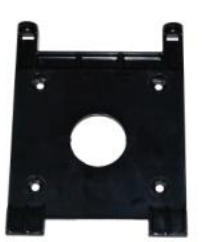

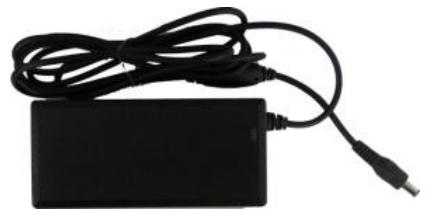

Blaket

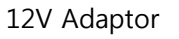

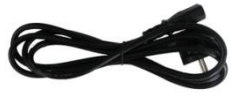

Power Cable

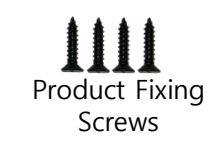

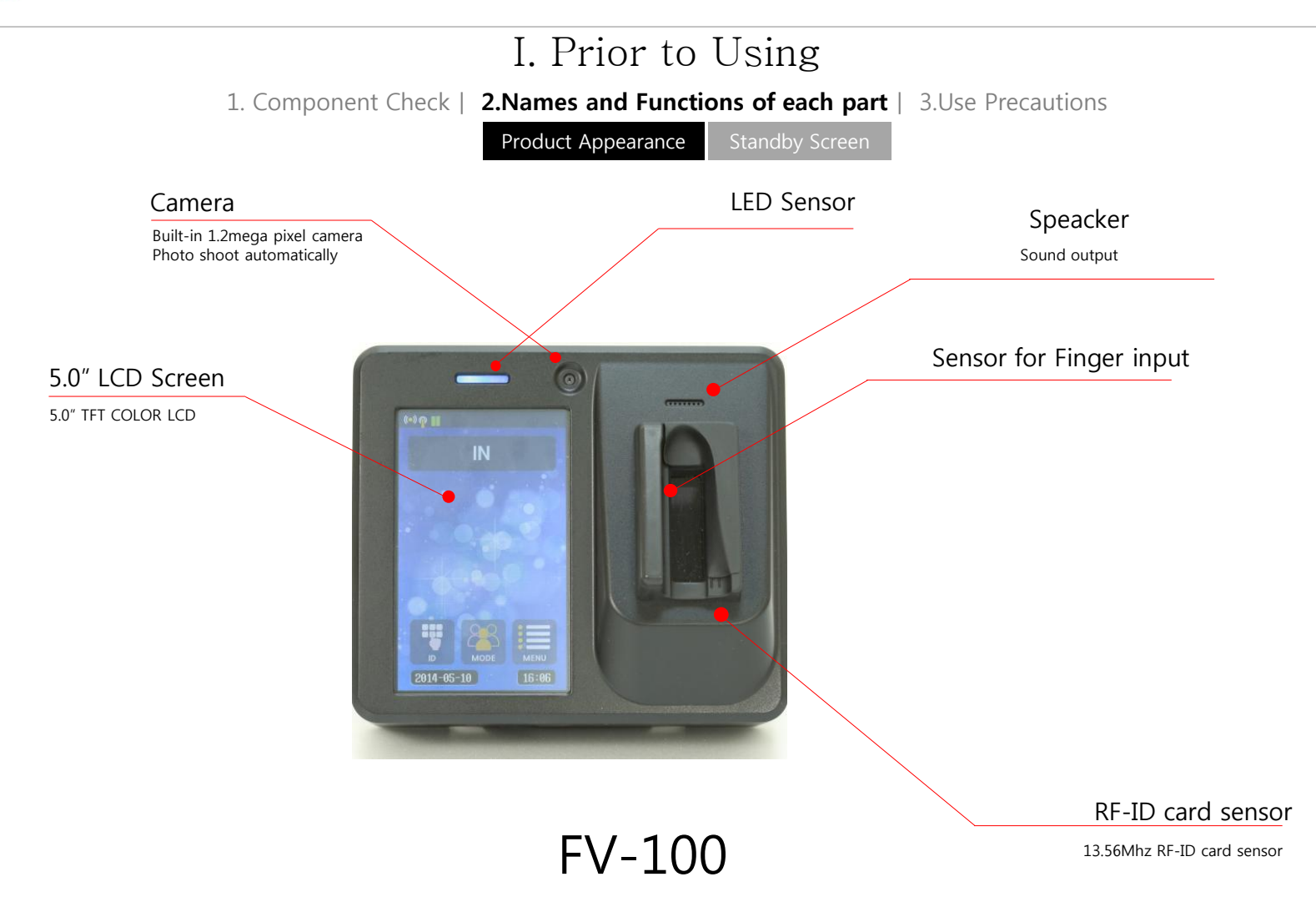

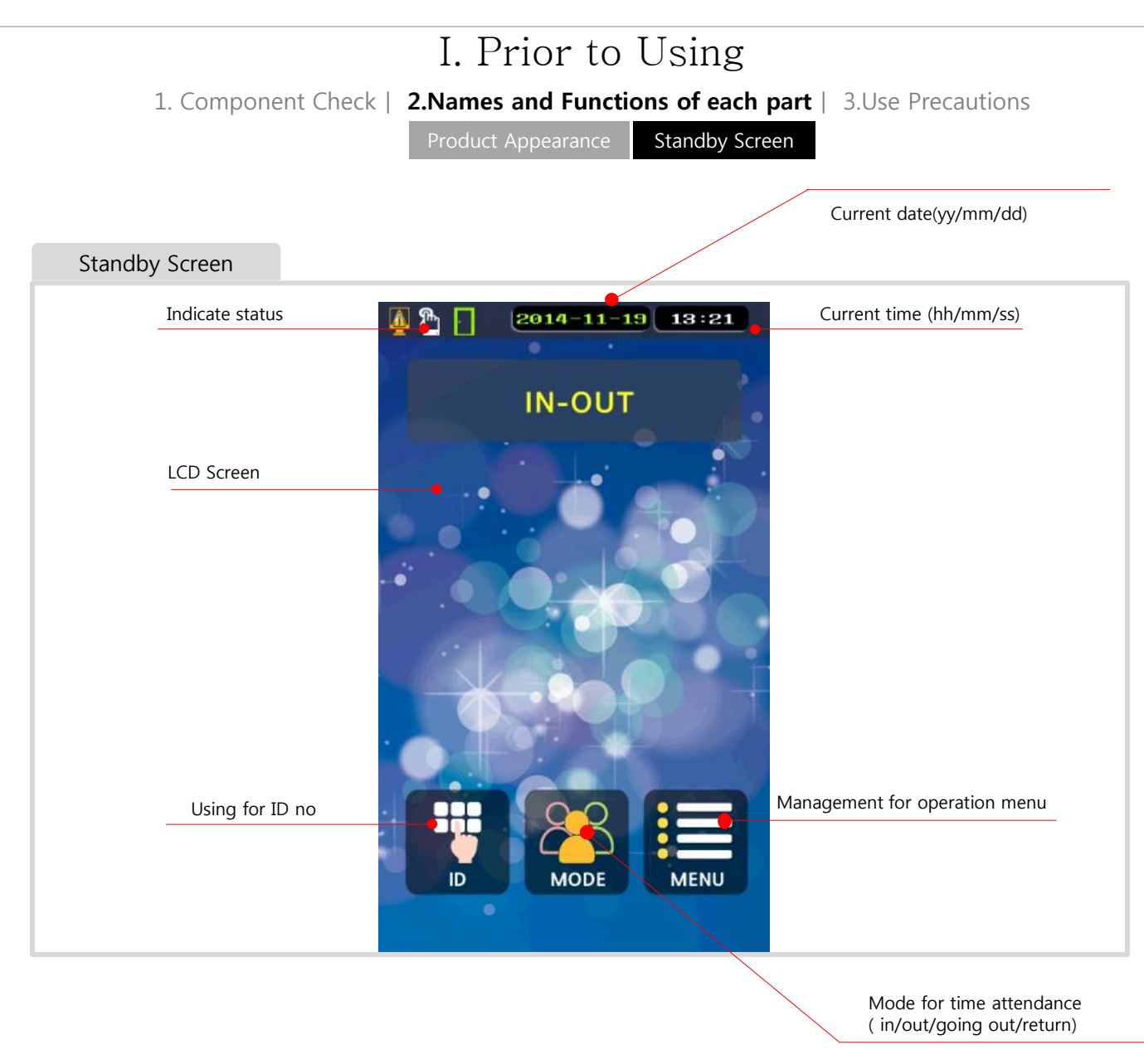

1. Component Check | 2.Names and Functions of each part | 3.Use Precautions

Finger-vein Registration & Authentication method

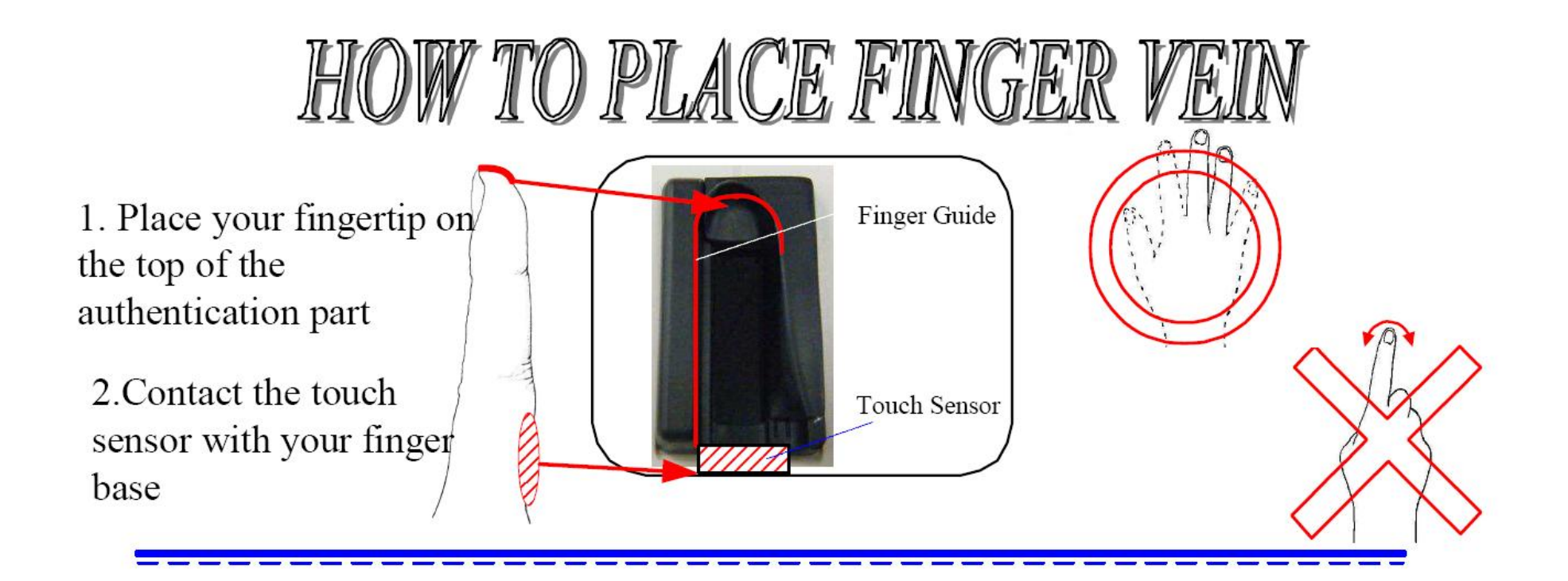

1. Component Check | 2.Names and Functions of each part | 3.Use Precautions

Finger-vein Registration & Authentication method

POINTS

 Relax your hand and open fingers gently
Place straight without rotation
Do not press the finger strongly to the authentication part

Determine the fingertip position for placing finger at the same position every time

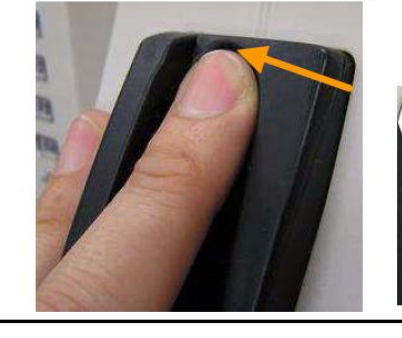

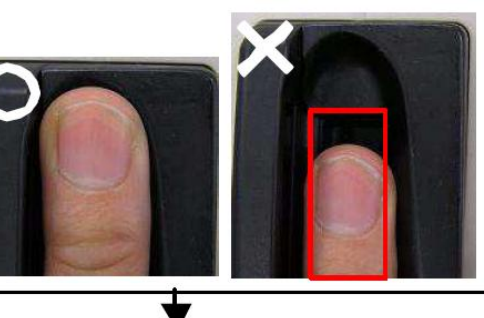

Place your finger onto the glass surface. If it has not been covered completely, a correct vein pattern cannot be captured.

Placing a finger along with the left side guide and put it down to the glass surface, then contact the touch

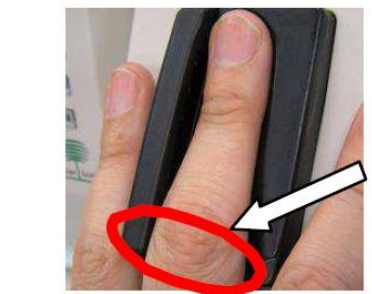

sensor with your finger base.

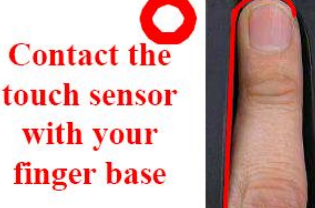

If there is a gap between the guide and finger, correct vein pattern cannot be captured.

1. Component Check | 2.Names and Functions of each part | 3.Use Precautions

Finger-vein Registration & Authentication method

Touch sensor responds, and start to capture the finger vein pattern. While capturing the vein pattern, do not move the finger until the end of a red LED emission.

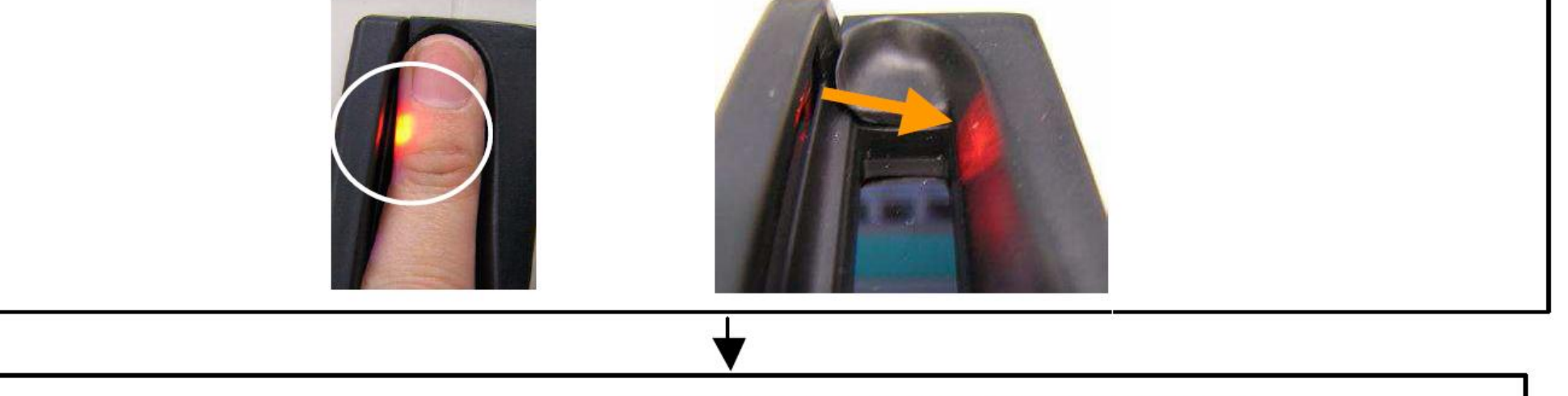

Remove the finger completely when a blip sound is heard from the device.

## FV-100 Finger-vein User manual

# I. Prior to Using

1. Component Check | 2.Names and Functions of each part | 3.Use Precautions

Fingerprint Registration & Authentication method

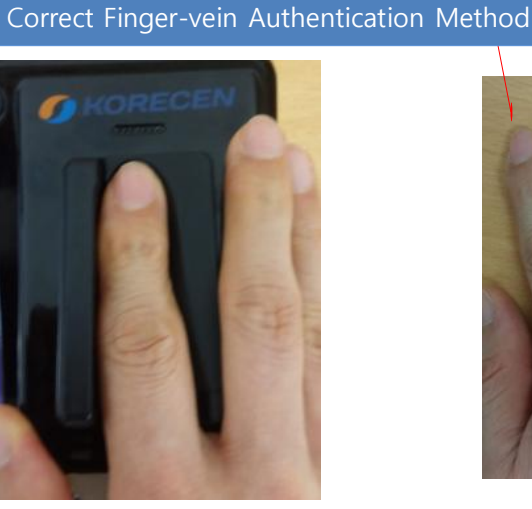

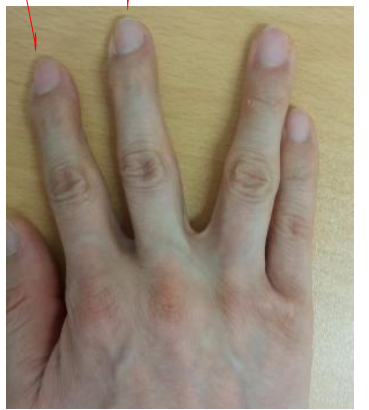

Please adjust your finger stoped Ending of round..

Use 2<sup>nd</sup> finger or 3<sup>rd</sup> Finger

- 1. Must be stay your finger in ending point during 1-2 second
- 2. Keep clean your finger.
- 3. You see in front of screen in scan. Take a picture.,

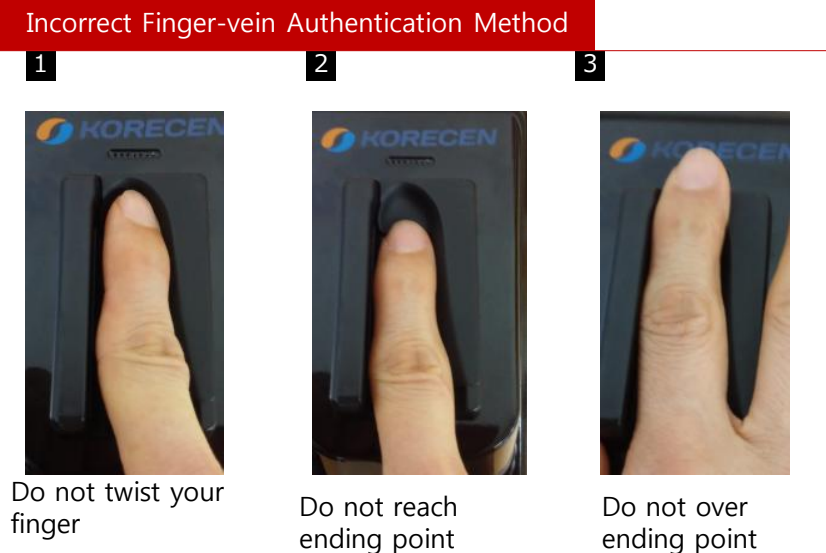

1. Component Check | 2.Names and Functions of each part | 3. use precaution | 4. Authentification algorithm

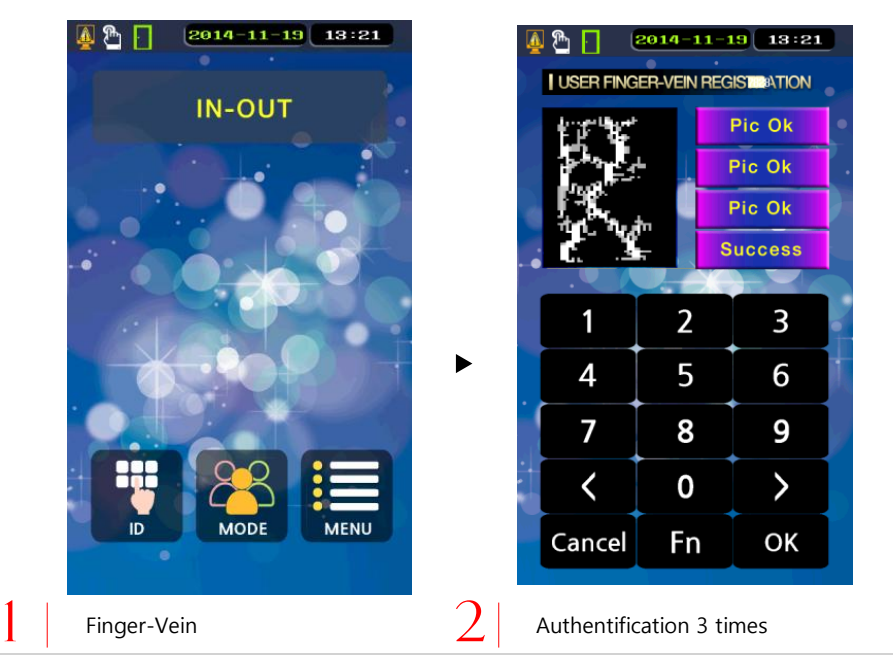

Pleas 3 time registration on same fingers. If you registration different fingers then it,s fail. 1) Authentification step ( 4 steps)

| 1 <sup>st</sup> step | 2nd step | 3rd step | 4th step |  |
|----------------------|----------|----------|----------|--|
| Take a picture       | Correct  | Analysis | scan     |  |

#### 2) 설정에 따른 인증방법의 종류

| Enable | Active          | Disable | Non active        |
|--------|-----------------|---------|-------------------|
| Gate   | System setup    | ID&PW   | ID + Password     |
| ID&FV  | ID + Fingervein | RF&FV   | Card + Fingervein |
| RF&PW  | Card + password | FP      | Fingervein only   |
| ID     | ID only         | RF      | Card only         |

 $\ensuremath{\mathbbmm}$  You can adjust authentification method by select.

FV-100 Finger-vein User manual

**() KORECEN** The best security products for 21 century

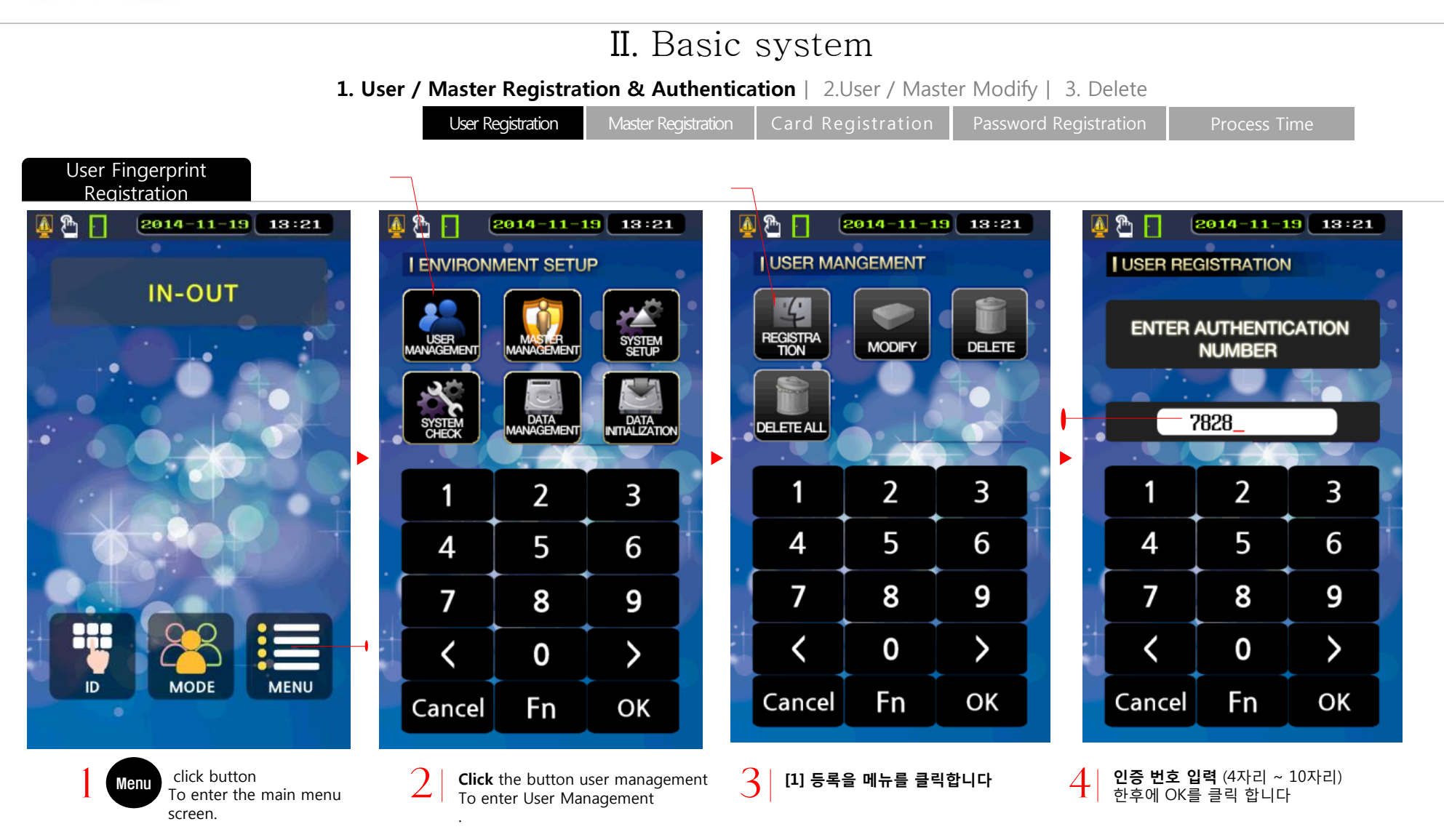

FV-100 Finger-vein User manual

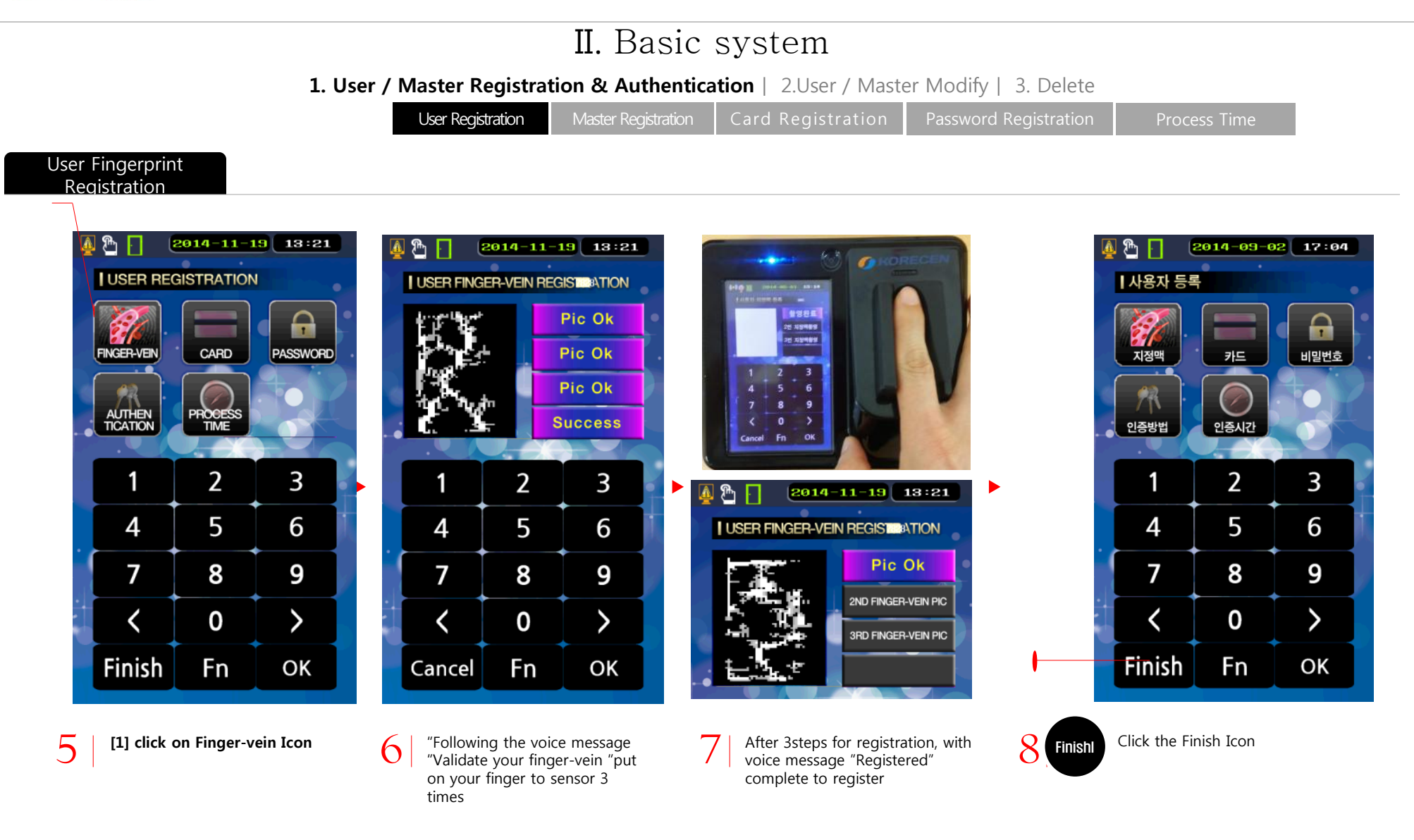

FV-100 Finger-vein User manual

### VI. SYSTEM CONFIGURATION & INSTALLATION

1. Total Solutions for Access Control Technologies

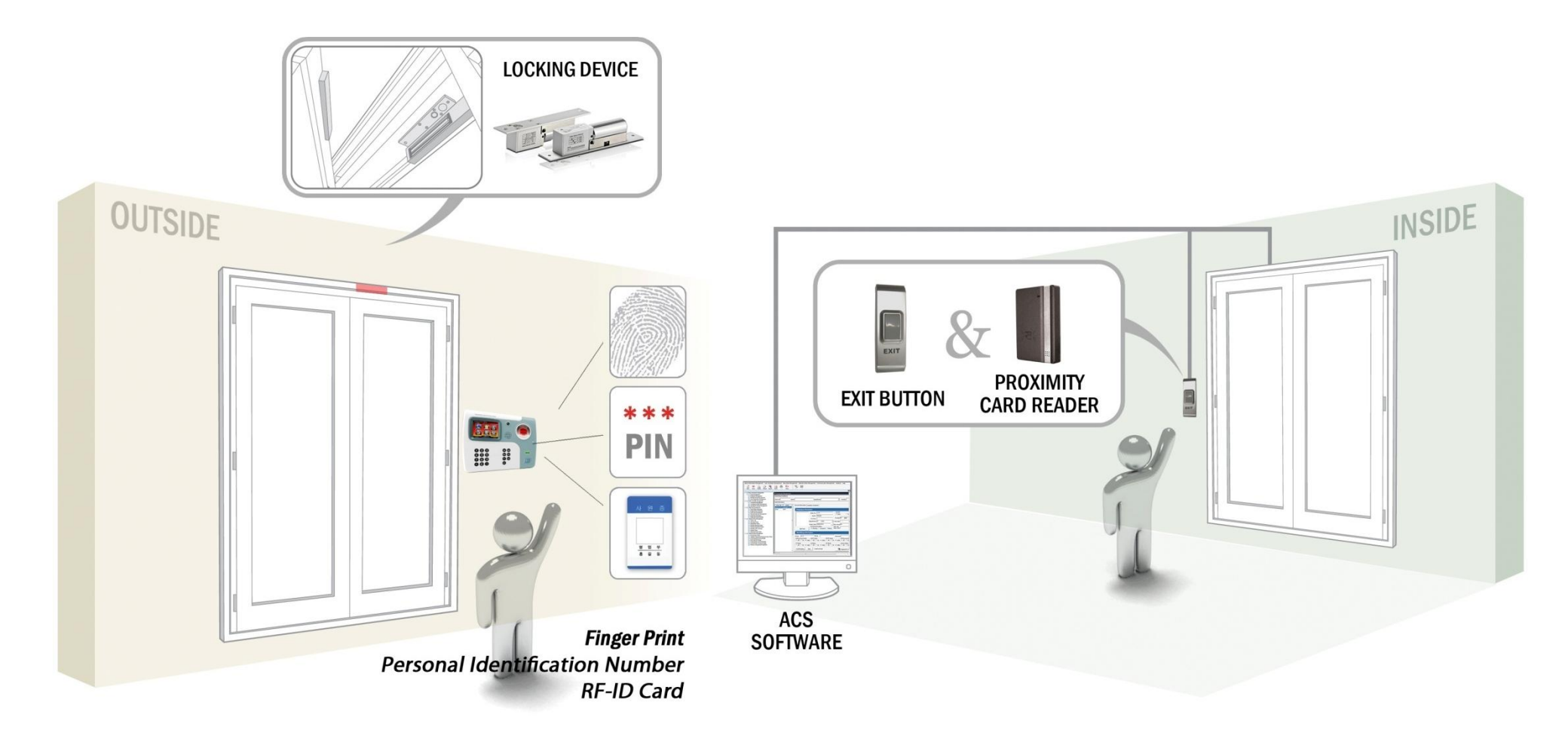

FV-100 Finger-vein User manual

*(***) KORECEN** The best security products for 21 century

## VI. SYSTEM CONFIGURATION & INSTALLATION

**2.Line Connection** 

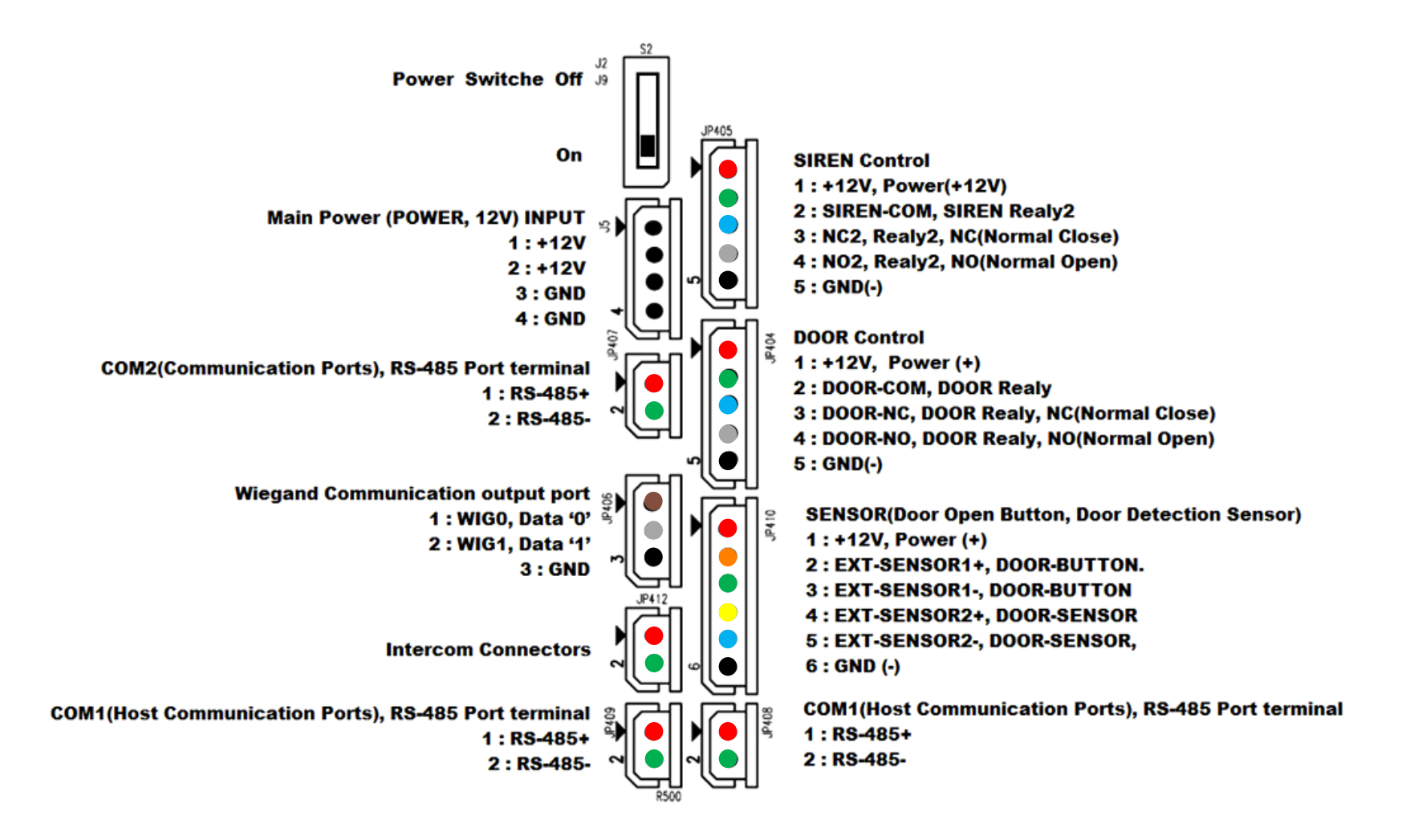

FV-100 Finger-vein User manual

#### VI. SYSTEM CONFIGURATION & INSTALLATION

3. Types of door locks

-Fail Safe Type(Unlock) : if the power is cut, door is opened -Fail Secure Type(Lock) : if the power is cut, door is closed

| Dea       | ad Bolt                                  | EM-Lock | El        | ectric Strike | Auto Door |  |
|-----------|------------------------------------------|---------|-----------|---------------|-----------|--|
|           |                                          |         |           |               |           |  |
|           |                                          | 1       |           |               |           |  |
| Fail Safe | Fail Secure                              |         | Fail Safe | Fail Secure   |           |  |
|           | Contact output<br>Connect<br>Dry Contact |         |           |               |           |  |

#### FCC Information to User

This equipment has been tested and found to comply with the limits for a Class B digital device, pursuant to Part 15 of the FCC Rules. These limits are designed to provide reasonable protection against harmful interference in a residential installation. This equipment generates, uses and can radiate radio frequency energy and, if not installed and used in accordance with the instructions, may cause harmful interference to radio communications. However, there is no guarantee that interference will not occur in a particular installation. If this equipment does cause harmful interference to radio or television reception, which can be determined by turning the equipment off and on, the user is encouraged to try to correct the interference by one of the following measures:

- Reorient or relocate the receiving antenna.
- Increase the separation between the equipment and receiver.
- Connect the equipment into an outlet on a circuit different from that to which the receiver is con-nected.
- Consult the dealer or an experienced radio/TV technician for help.

#### Caution

Modifications not expressly approved by the party responsible for compliance could void the user's authority to operate the equipment.

**FCC Compliance Information :** This device complies with Part 15 of the FCC Rules. Operation is subject to the following two conditions: (1) This device may not cause harmful interference, and (2) this device must accept any interference received, including interference that may cause undesired operation

#### IMPORTANT NOTE: IMPORTANT Safety Instruction:

#### CAUTION

To reduce the risk of electric shock, do not remove the top cover (or the rear section). No user serviceable parts inside, refer servicing to qualified personnel.

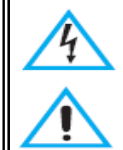

This symbol, wherever it appears, alerts you to the presence of uninsulated dangerous voltage inside the enclosure-voltage that may be sufficient to constitute a risk of sock.

This symbol, wherever it appears, alerts you to the important operating and maintenance instructions in the accompanying literature. Please read the manual.

- 1) Read these instructions.
- 2) Keep these instructions.
- 3) Heed all warnings.
- 4) Follow all instructions.
- 5) Do not use this equipment near water.
- 6) Do not using near any heat sources such as radiators, heat resisters, stove, or other equipment that produce heat.

#### CAUTION RISK OF EXPLOSION IF BATTERY IS REPLACED BY AN INCORRECT TYPE. DISPOSE OF USED BATTERIES ACCORDING TO THE INSTRUCTIONS

#### Information to user.

The users manual or instruction manual for an intentional or unintentional radiator shall caution the user that changes or modifications not expressly approved by the party responsible for compliance could void the user's authority to operate the equipment. In cases where the manual is provided only in a form other than paper, such as on a computer disk or over the Internet, the information required by this section may be included in the manual in that alternative form, provided the user can reasonably be expected to have the capability to access information in that form.

KORECEN Co., Ltd.

603, 168 Woolim Lions Valley B, Gasan digital 1-ro, Geumcheon-gu, Seoul, Korea TEL: +82-2-867-0860 Fax: +82-2-867-0850 / E-mail: cto@korecen.com